GUIA DE INTRODUÇÃO

# MITEL 6970 IP CONFERENCE PHONE

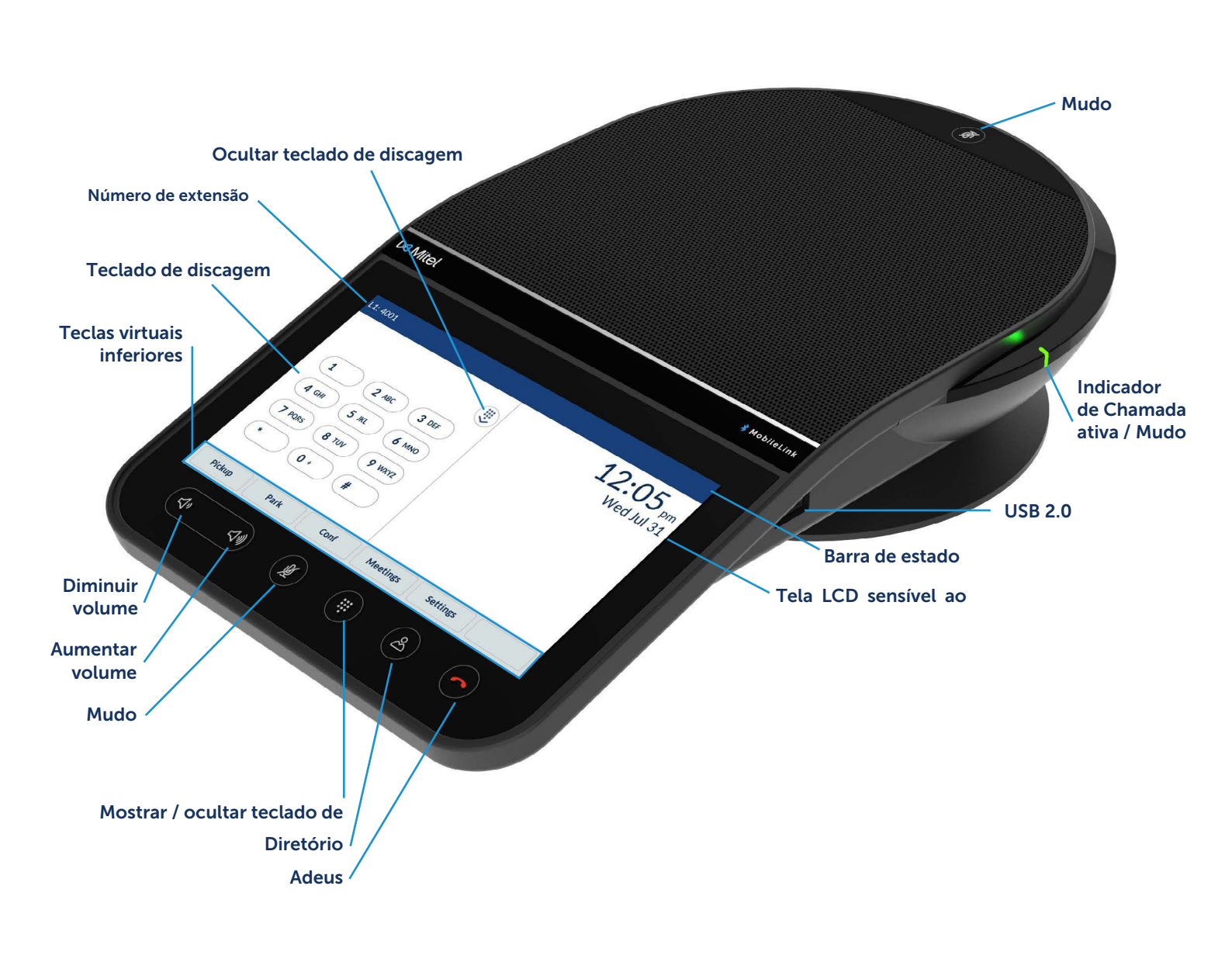

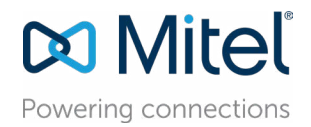

# Realização da chamada

- Certifique-se de que o teclado de discagem na tela esteja exibido na tela ou pressione a tecla **Teclado** de discagem.
- Insira o número de telefone que você deseja chamar usando o teclado de discagem na tela.
- 3. Pressione a tecla virtual **Discar**.

entrada

## Controle de volume

Usando as teclas **Aumentar volume** ou **Diminuir volume**, você pode ajustar o volume do alto-falante.

Para ajustar o volume do alto-falante:

- 1. Para aumentar o volume, pressione a tecla **Aumentar volume**. ou
- 2. Para diminuir o volume, pressione a tecla **Diminuir volume**.

Uma janela pop-up com o nível do volume será exibida na tela.

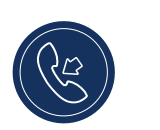

Para atender a chamada de entrada, pressione a tecla virtual **Atender**.

Atendendo chamada de

# Tela de início e tela Teclado de discagem

Para alternar entre a Tela de início e a tela Teclado de discagem, pressione a tecla Mostrar/ocultar teclado de discagem.

|                                                                                       | L1: 4001 -                                                              |                            |                              |                              | - Barra de estado                      |
|---------------------------------------------------------------------------------------|-------------------------------------------------------------------------|----------------------------|------------------------------|------------------------------|----------------------------------------|
| Tela Teclado de<br>discagem                                                           |                                                                         | BC 3 DEF                   |                              | <b>1:37</b> pm<br>Wed Jul 31 |                                        |
| Teclado de<br>discagem                                                                | 4 GHI         5 JI           7 PQRS         8 T           *         0 + | KL 6 MNO<br>UV 9 WXYZ<br># |                              |                              |                                        |
| Teclas virtuais<br>inferiores                                                         | Log In Pi                                                               | ckup Park                  | Conf Meetin                  | gs ••                        | <ul> <li>Tecla virtual Mais</li> </ul> |
|                                                                                       | L1: 4001                                                                |                            |                              | 4.07                         |                                        |
| Tela de início                                                                        | O DND                                                                   | Call Fwd                   | <b>1:37</b> pm<br>Wed Jul 31 |                              |                                        |
| Teclas virtuais<br>superiores                                                         | Directory                                                               | Callers List               |                              |                              |                                        |
|                                                                                       | S Redial                                                                | OFF Filter                 |                              |                              |                                        |
| Indicador de páginas<br>das teclas virtuais                                           | Call History                                                            |                            |                              |                              |                                        |
| superiores                                                                            | Log In                                                                  | ckup Park                  | Conf Meetin                  | gs                           |                                        |
| • A tecla virtual <b>Mais</b> permite alternar entre duas páginas de teclas virtuais. |                                                                         |                            |                              |                              |                                        |
| Settings                                                                              |                                                                         |                            |                              |                              |                                        |
| • A tecla virtual <b>Parâmetros</b> fornece acesso às configurações do terminal.      |                                                                         |                            |                              |                              |                                        |

### Encerrar chamada

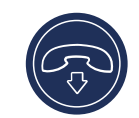

• Pressione a tecla virtual **Sair** ou tecla **Adeus**. Ao entrar no Hot desk, você será solicitado

a permanecer no sistema ou encerrar a chamada em uma caixa de diálogo.

# Transferir chamada

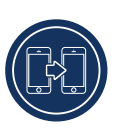

O Terminal de Conferência IP Mitel 6970 suporta três tipos de transferência de chamada:

*Transferência cega:* Você pode transferir uma chamada diretamente para outro ramal sem ter uma conversa introdutória com a pessoa que está recebendo a transferência.

*Transferência assistida:* Você pode ter uma conversa introdutória com a pessoa que está recebendo a transferência, antes de completar a transferência. Para isso, apenas aguarde a resposta dessa

pessoa. *Transferência direta:* Você pode transferir uma chamada em andamento para outra chamada em andamento.

Para efetuar uma transferência cega ou assistida, siga os passos abaixo:

- 1. Durante uma chamada, pressione a tecla virtual Transf.
- Insira o número de extensão, ou o número externo, usando o teclado de discagem.
- Pressione a tecla virtual Transf. para concluir a transferência cega. ou

Pressione **Discar** e continue na linha para conversar com a pessoa, antes de apertar a tecla virtual **Transf.** ou tecla **Adeus**. Assim que a chamada for transferida, o celular voltará à Tela de início ou à tela Teclado de discagem.

- Para efetuar uma chamada direta, siga os passos abaixo:
- Certifique-se de que você tem duas chamadas ativas e coloque a chamada do ramal em espera.
- 2. Selecione a pessoa que irá receber a chamada ativa.
- 3. Pressione a tecla virtual **Transf.** para completar a transferência de chamada direta.

# Criando uma teleconferência

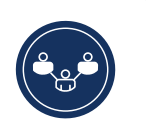

- Durante uma chamada ativa, pressione a tecla virtual Conf.
   A chamada será automaticamente colocada em espera, e você poderá discar o número do contato que você deseja adicionar à teleconferência.
- Insira o número usando o teclado de discagem na tela ou
- Oculte o teclado de discagem e insira o número de contato usando a tecla virtual Discagem direta.
- Aguarde uma resposta, verifique se o seu interlocutor está pronto para participar da conversa e pressione a tecla virtual Conf.

#### Desligar e ativar som ao chamar

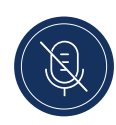

O terminal é equipado com duas teclas **Mudo** que permitem desligar o som acima e abaixo da tela LCD sensível ao toque.

• Para desligar o som, pressione qualquer das teclas Mudo.

O ícone **Mudo** aparece na barra de estado e acende em vermelho para indicar o **Mudo**.

### Acessando menu Parâmetros

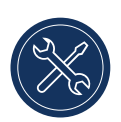

O menu Parâmetros permite alterar as configurações

do terminal, ver as informações da rede e configurar as funções do dispositivo. Este menu fornece acesso a todas as configurações do terminal, incluindo as do estado, idioma, reencaminhamento de chamadas, Bluetooth, áudio e tela.

Para obter mais informações sobre as configurações do terminal, consulte o *Guia do Usuário do Terminal de Conferência IP Mitel* 6970.

# Configurando teclas virtuais superiores e inferiores

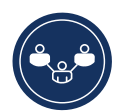

O usuário pode programar as teclas virtuais mantendo-as não programadas pressionadas. As teclas virtuais podem ser configuradas habilitando a função **Discagem direta**, que permite inserir um número específico com um toque.

Para configurar ou alterar a tecla virtual **Discagem direta**, siga os passos abaixo:

- Mantenha pressionada uma tecla virtual não programada, para atribuir um contato à discagem direta, ou a tecla virtual Discagem direta já criada, para alterar suas configurações.
- 2. Use o teclado na tela para inserir um nome da tecla virtual.
- 3. Pressione o campo Número e insira um número.
- 4. Pressione a tecla virtual **Salvar**.

Para fazer uma discagem direta, pressione a tecla virtual programada por meio da função Discagem direta.

Para obter mais informações sobre as configurações das teclas virtuais, consulte o *Guia do Usuário do Terminal de Conferência IP Mitel 6970*.

## Entrando no Hot desk

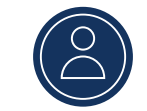

 Na Tela de início ou tela Teclado de discagem, pressione a tecla virtual Log In.

Nota-se que essa tecla virtual pode ser configurada como tecla virtual superior ou como tecla virtual inferior.

- 2. Insira o seu login ou ID usando o teclado na tela e pressione Inserir.
- 3. Insira a sua senha e pressione Inserir.

O terminal irá executar o processo de autorização e, em caso de sucesso, você fará login.

# Diretório

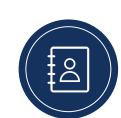

A aplicação **Diretório** fornece acesso tanto à pasta corporativa quanto à pessoal a que um novo contato pode ser adicionado.

Para usar a aplicação Diretório:

- 1. Pressione a tecla 🔗 (Diretório).
- 2. Pressione a pasta com os contatos que você deseja visualizar.
- Na pasta de contatos, no campo de busca, digite o nome do contato para encontrá-lo.
- Na lista de resultados da busca, pressione no icone Chamada) ao lado do contato, para realizar uma chamada.

Para adicionar um novo contato à pasta pessoal:

- 1. Pressione a tecla 🔗 (Diretório).
- 2. Pressione a tecla virtual Novo.
- 3. Preencha os campos usando o teclado na tela.
- 4. Pressione a tecla virtual **Salvar** para salvar contatos na pasta pessoal.

#### Interface web do Mitel

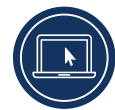

Além das configurações da interface fornecidas pelo terminal IP, você pode personalizar seu telefone usando

a interface web do Mitel. Para acessar seu telefone usando a interface web do Mitel, é preciso saber o seu endereço IP. Para descobrir o endereço IP do telefone, siga os passos abaixo:

- 1. Na tela Predefinido, pressione a tecla virtual Parâmetros.
- 2. Pressione o ícone de Estado.

No painel esquerdo, pressione em Rede e verifique o endereço IP.
 Para usar a interface web do Mitel, siga os passos abaixo:

- 1. Abra o navegador, digite o endereço IP do telefone na barra de endereço e pressione **Inserir**.
- Na janela exibida, digite o seu nome de usuário e a senha e pressione em OK.
- A janela de Estado do IP do telefone que você gostaria de acessar será exibida.

Você pode sair da interface web do Mitel a qualquer hora clicando em **Desligar**.

Para obter mais informações sobre as funções e configurações da interface web do Mitel, consulte o *Guia do Usuário do Terminal de Conferência IP Mitel 6970.* 

## Reuniões

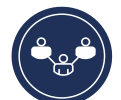

O Terminal de Conferência IP Mitel 6970 suporta a aplicação de conferência no MiCollab Meeting Center, que apresenta uma lista de reuniões agendadas e fornece um acesso fácil, com um toque, às chamadas de reuniões. Quando a função está ativada, uma notificação de reunião aparece automaticamente na tela antes do início do evento. Para participar da conferência, pressione a tecla virtual **Join**. O terminal discará automaticamente o ID da reunião e o código PIN (se necessário).

Para exibir uma lista de reuniões agendadas, pressione a tecla virtual **Meetings** na tela Predefinido.

Para participar de uma reunião:

- 1. Na tela Predefinido, pressione a tecla virtual **Meetings**.
- Selecione uma reunião da lista e pressione a tecla virtual Join. ou

Na tela Notificação de reunião, pressione a tecla virtual Join.

Esta função pode ser usada no Terminal de Conferência IP Mitel 6970 só depois da instalação e configuração do MiCollab Meeting Center pelo administrador do sistema.

# Função MobileLink

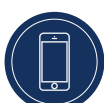

O Terminal de Conferência IP Mitel 6970 suporta a função MobileLink quando o usuário entra no Hot desk.

Esta função permite a integração eficiente do terminal usando a tecnologia sem fio Bluetooth.

Principais recursos da MobileLink:

- Sincronizar a lista de contatos do seu celular com o histórico de chamadas do Terminal de Conferência IP Mitel 6970.
- Atender chamadas usando o Terminal de Conferência IP Mitel 6970.
- Transferir chamadas entre o seu celular e o Terminal de Conferência IP Mitel 6970.

**Observação:** a função MobileLink exige que uma tecla virtual Mobile específica (inicialmente indicada como «Conectar») seja adicionada ao celular. Para isso, entre em contato com o administrador do sistema.

#### Conexão com o celular

- 1. Faça login no Hot desk do Terminal de Conferência IP Mitel 6970.
- 2. Pressione a tecla virtual Mobile na Tela de início.
  - ou

Pressione a tecla virtual **Parâmetros** e clique no ícone do **Bluetooth**.

- Certifique-se de que o Bluetooth está ativado. Para ativá-lo, passe o botão do Bluetooth à direita (o ícone do Bluetooth aparecerá na barra de estado).
- 4. Para exibir uma lista de dispositivos Bluetooth, pressione Dispositivos disponíveis.
- 5. Selecione seu celular da lista de dispositivos Bluetooth disponíveis.
- 6. Pressione OK para confirmar a conexão.

O celular com Bluetooth conectado será adicionado à lista de **Dispositivos emparelhados** e estará pronto para uso. O nome da tecla virtual Mobile muda de «Conectar» para o nome do dispositivo emparelhado.

Mesmo que o seu celular fique ligado ao seu telefone, você irá precisar emparelhar o celular com o Terminal de Conferência Mitel 6970 depois de entrar no Hot desk. É necessário estabelecer apenas uma conexão entre o seu celular e o Mitel 6970, para que ela se estabeleça automaticamente cada vez que você inicia uma sessão no Hot desk.

#### Atendendo uma chamada de entrada MobileLink

Quando você recebe uma chamada MobileLink, o nome da tecla virtual Mobile muda para o número ou nome do chamador e aparece na barra de estado. Para atender uma chamada de entrada MobileLink:

- 1. Pressione a tecla virtual Atender.
  - ou
- 2. Pressione a tecla virtual Mobile.

Transferência de uma chamada ativa de um celular para um terminal de conferência

- Para transferir uma chamada de seu celular para o terminal de conferência, pressione a tecla virtual Mobile.
- Para transferir uma chamada do Terminal de Conferência IP Mitel 6970 para seu celular, pressione a tecla virtual Enviar.

**Observação:** a função MobileLink só está disponível quando você entra no Hot desk do Terminal de Conferência IP Mitel 6970.

#### Suporte de dispositivos adicionais Microfones externos com fio

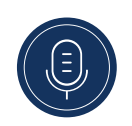

Para fornecer uma melhor área de cobertura em salas grandes, o Terminal de Conferência IP Mitel 6970 suporta até 2 microfones externos adicionais.

#### Instalando microfones externos

Para instalar um microfone externo:

- 1. Coloque conectores para microfones externos na parte inferior do terminal.
- 2. Insira cuidadosamente o fio do microfone externo no conector correspondente.

#### Usando microfones externos com fio

Para usar microfones externos com fio no Terminal de Conferência IP Mitel 6970:

- 1. Instale microfones externos.
- Coloque os microfones na mesa de reunião para receber o som dos participantes à distância do terminal da conferência. Certifique-se de que os microfones externos estejam a pelo menos 2,1 metros de distância do terminal. Para obter mais recomendações sobre o melhor posicionamento de microfones, consulte o Guia do Usuário do Terminal de Conferência IP Mitel 6970.
- Durante uma chamada, você pode desligar e ativar o som pressionando o botão **Mudo** no microfone.

### Informações adicionais

Informações detalhadas sobre todas as funções e possibilidades do terminal de conferência estão disponíveis Guia do Usuário do Terminal de Conferência IP Mitel 6970

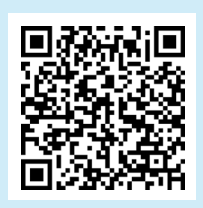

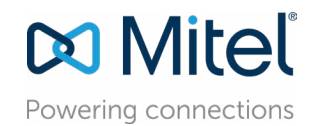

mitel.com